| 1 | 1 | 2008 |  |
|---|---|------|--|
| v | 0 | .3   |  |

2008-11-12

Erik Zalitis

1 (9)

## 1 Security baseline for Windows 2003 Server

This document describes the steps necessary to harden an already installed Windows 2003 Server installation. Therefore it will not go into detail about the installation process. For each step that you do not follow in this guide, you should document why you didn't. This document should then be added to the server's documentation. It has been successfully tested on a few Windows 2008 server installations as well, but not enough that we want to call this a 2003/2008 guide.

Example:

If you choose not to do a clean installation of Windows 2003, put a mark (X) in the uppermost left portion of the item and document the reason for this action.

| X                                                                                                    | Installation shall be done on a clean system                                              |  |
|----------------------------------------------------------------------------------------------------|-------------------------------------------------------------------------------------------|--|
| Reason:                                                                                                    |                                                                                           |  |
| When you upgrade a system, you will get a lot of extra files, leftover registry entries and other remaining data that could affect stability and security. |                                                                                           |  |
| Reason not to:                                                                                                    |                                                                                           |  |
| Software of 2000.                                                                                                    | couldn't be installed directly onto the new system. We had to upgrade from Windows Server |  |

### 2 Checklist

Go through this checklist and document every time when you choose not to adhere to the baseline.

|         | Installation shall be done on a clean system |
|---------|----------------------------------------------|
| Reason: |                                              |

Erik Zalitis

2008-11-12

When you upgrade a system, you will get a lot of extra files, leftover registry entries and other remaining data that could affect stability and security.

Reason not to:

|                        | Only one Operating System on the server                                                                                                    |  |  |
|------------------------|----------------------------------------------------------------------------------------------------|--|--|
| Reason:                | Reason:                                                                                                    |  |  |
| Avoid dua<br>bypass se | Avoid dual boot configurations. Otherwise, it may be trivial to boot into the other installation and bypass security settings on the first. |  |  |
| Reason no              | Reason not to:                                                                                                    |  |  |
|                        |                                                                                                    |  |  |
|                        |                                                                                                    |  |  |

|                                                                                      | English version must be used |
|--------------------------------------------------------------------------------------|------------------------------|
| Reason:                                                                              |                              |
| Localized Service Packs and software are released later than the native English one. |                              |
| Reason not to:                                                                       |                              |

Erik Zalitis

2008-11-12

| All partitions use NTFS                                            |  |  |
|--------------------------------------------------------------------|--|--|
|                                                                    |  |  |
| NTFS supports security properties and auditing. FAT16/32 does not. |  |  |
| Reason not to:                                                     |  |  |
|                                                                    |  |  |
|                                                                    |  |  |

|                                        | The system must be installed on it's own volume                                                                                                    |
|----------------------------------------|----------------------------------------------------------------------------------------------------|
| Reason:                                |                                                                                                    |
| In order to<br>the systen<br>2003 Serv | mitigate the risk of directory traversal attacks, the data must reside on another partition than<br>n. For more information on how Servers needs to be partitioned, see "Baseline for Windows<br>rer.doc" |
| Reason no                              | ot to:                                                                                                    |
|                                        |                                                                                                    |

2008-11-12

Erik Zalitis

|                           | Attack surface must be reduced                                                                                                    |
|---------------------------|----------------------------------------------------------------------------------------------------|
| Reason:                   |                                                                                                    |
| In order to<br>by the cus | mitigate the risk of compromise, you should only install the components explicitly requested tomer.                                                                                                    |
| Services tl               | nat you should not be used by default:                                                                                                    |
| (Some of t<br>the print s | Help and Support<br>IPSEC Services<br>Print Spooler<br>Windows Firewall/Internet Connection Sharing (ICS)<br>Wireless Configuration<br>hose services can be needed. If you need to print from this server or print over this server,<br>pooler must be running) Please note any other service that you chose to run / not to run |
| under "Re                 | ason not to:" hereunder.                                                                                                    |
| Reason no                 | ot to:                                                                                                    |
|                           |                                                                                                    |
|                           |                                                                                                    |

|                                                                                                    | No extra components |
|----------------------------------------------------------------------------------------------------|---------------------|
| Reason:                                                                                                    |                     |
| Unless needed, no extra components should be installed by Add/Remove programs. If you need to install e.g. IIS, then note it under "Reason not to:" hereunder. A complete list of components that should be installed on ALL baseline servers can be found in "Baseline for Windows 2003 Serverd.doc |                     |

Erik Zalitis

2008-11-12

5 (9)

Reason not to:

|                                        | Latest Service Packs added                                                                                                    |  |
|----------------------------------------|----------------------------------------------------------------------------------------------------|--|
| Reason:                                |                                                                                                    |  |
| Unless wa<br>security, b<br>at a recen | rranted, the server should run the latest service packs available. The primary reason is<br>ut there is also the issue that installations may not be supported by Microsoft unless they are<br>tly current Service Pack level. |  |
| The most<br>http://www                 | The most current Service Pack levels can be found here:<br>http://www.microsoft.com/windows/lifecycle/servicepacks.mspx                                                                                                    |  |
| Reason no                              | ot to:                                                                                                    |  |
|                                        |                                                                                                    |  |
|                                        |                                                                                                    |  |

|                                                                                                    | Lock down the filesystem |
|----------------------------------------------------------------------------------------------------|--------------------------|
| Reason:                                                                                                    |                          |
| Note: %SystemRoot% is the directory that holds the currently running installation of Windows. Normally it is c:\windows. |                          |
| Remove "Everyone" and "All Users" from the root of the System disk.                                                      |                          |

Erik Zalitis

2008-11-12

6 (9)

Change the permissions on %SystemRoot%\repair and set that only Administrators and Systems have access (full access).

Create a new directory that only Administrators and SYSTEM have full access to called %SystemRoot%\dump. Enable auditing for Everyone on this folder and check all checkboxes under Failed and the "Change Permissions" checkbox under Successful.

Then goto the Control Panel - System - Advanced - Startup and Recovery settings. Change the path at "Dump File" to %SystemRoot%\dump\MEMORY.DMP. (It must end with a filename.)

Then run drwtsn32.exe and change the path "Crash Dump" to %SystemRoot%\dump\user.dmp.

Reason not to:

|                                                      | Lock down the registry                                                                                                    |  |
|------------------------------------------------------|----------------------------------------------------------------------------------------------------|--|
| Reason:                                              | Reason:                                                                                                    |  |
| Disable AutoR                                        | Disable AutoRun for CD-ROM drives.                                                                                                    |  |
| Find this key ke<br>Change the va                    | Find this key key: HKEY_LOCAL_MACHINE\System\CurrentControlSet\Services\CDRom\AutoRun<br>Change the value to : 0 (REG_DWORD)                                |  |
| Secure registry                                      | Secure registry keys for the SNMP service.                                                                                                    |  |
| Only allow thes<br>Administrators<br>System – Full ( | Only allow these accounts to access the keys:<br>Administrators – Full Control<br>System – Full Control                                                     |  |
| HKEY_LOCAL<br>HKEY_LOCAL                             | _MACHINE\System\CurrentControlSet\Services\SNMP\Parameters\PermittedManagers<br>_MACHINE\System\CurrentControlSet\Services\SNMP\Parameters\ValidCommunities |  |
| Secure the reg                                       | Secure the registry keys below with this access:                                                                                                    |  |
| Administrators                                       | Administrators and System - Full Control                                                                                                    |  |

Erik Zalitis

2008-11-12

Authenticated Users – Read

Also set auditing for Everyone on these keys; check all checkboxes under Failed and the "Set Value" checkbox under Successful.

HKEY\_LOCAL\_MACHINE\Software\Microsoft\Windows\CurrentVersion\Run HKEY\_LOCAL\_MACHINE\Software\Microsoft\Windows\CurrentVersion\RunOnce HKEY\_LOCAL\_MACHINE\Software\Microsoft\Windows\CurrentVersion\RunOnceEx HKEY\_LOCAL\_MACHINE\Software\Microsoft\Windows\CurrentVersion\Uninstall HKEY\_LOCAL\_MACHINE\Software\Microsoft\DrWatson (Leave the permissions for Terminal Server User, if exists)

HKEY\_LOCAL\_MACHINE\SYSTEM\CurrentControlSet\Control\SecurePipeServers\winreg Select "winreg". Click Security and then click Permissions. Only those system, administrators and backup operators should have permissions. This is setup like this default on a Windows 2003 Server, but it's worth checking this out anyway.

Navigate to Start / Control Panel / Administrative Tools / Local Security Policy". Expand "Security Settings" and "Local Policies". Choose "Security Options" and set "Network security: Do not store LAN Manager hash value on next password change" to Enabled.

Reason not to:

# Other settings that must be checked

Reason:

Load "Event viewer" into the MMC. Right click on each log and choose "Properties". Set the following values:

Application Log: 16384 kb / Overwrite events as needed Security Log: 16384 kb / Overwrite events as needed System Log: 16384 kb / Overwrite events as needed

Navigate to Start / Control Panel / Administrative Tools / Local Security Policy". Expand "Security Settings" and "Local Policies". Choose "Security Options", "Local Policy" and "Auditing Policy". Set it up as follows:

2008-11-12

Erik Zalitis

# Audit Account Logon eventsSuccess, FailureAudit Account ManagementSuccess, FailureAudit Logon EventsSuccess, FailureAudit Object AccessFailureAudit Policy ChangeSuccess, FailureAudit Privilege UseFailureAudit System EventsSuccess, Failure

Reason not to:

# IIS if used must be locked down

Reason:

IIS must only be installed when needed. By default it is not installed with Windows 2003 server, and it's recommended that you carefully review what features you really need before installing the IIS role. All features that you do not need must be unchecked when you install the IIS role.

The inetpub-directory must be moved from the boot drive (normally c:\) to d:\. The easy way to do this is to move the directory and the change the document path for the site in IIS Admin. Remember to run "IISReset" afterwards to activated the new settings.

All administrative scripts must be removed from under the inetpub directory.

Stop the default site unless you really intend to use it.

All sites must be configured only to listen on the primary network connection. This is easy to achieve by using IIS Admin and choosing properties for the site in question. Under the tab named "Web Site" change "IP Address" from "(All Unassigned)" to the IP for the production LAN.

Always setup valid "host headers" for every site. The web server should not respond to requests that do not specify a valid DNS host header. This setting can be modified by running IIS Admin and choosing properties for the site in question. Under the tab named "Web Site" click "Advanced..." and configure the site correctly.

|                                                                                                    | 11 2008<br>V0.3 |       |
|----------------------------------------------------------------------------------------------------|-----------------|-------|
| Erik Zalitis                                                                                                    | 2008-11-12      | 9 (9) |
| Review the authentication settings for each site. Remember that "Basic Authentication" is very easy to sniff for passwords. Avoid using it unless you do it on a secure (https) site. Integrated authentication is preferable for a site on the intranet, whereas Anonymous Authentication is allows anyone to see the pages. Digest authentication requires that you store the passwords with reversible encryption. It is best to avoid. |                 |       |
| For extra hardening e.g. on a DMZ, consider installing URLScan and put the http method "TRACE" on the Deny list. If you know exactly what http methods that are to be used, you can configure URLSCAN only to allow those. But this can cause trouble with the function of the site if more functions are needed later on.                                                                                                    |                 |       |
| Never install the Frontpage extension on any site. They're insecure by design and can open up serious vulnerabilities.                                                                                                    |                 |       |

Reason not to: